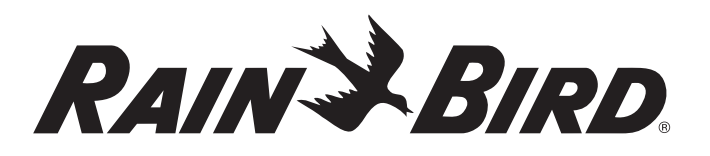

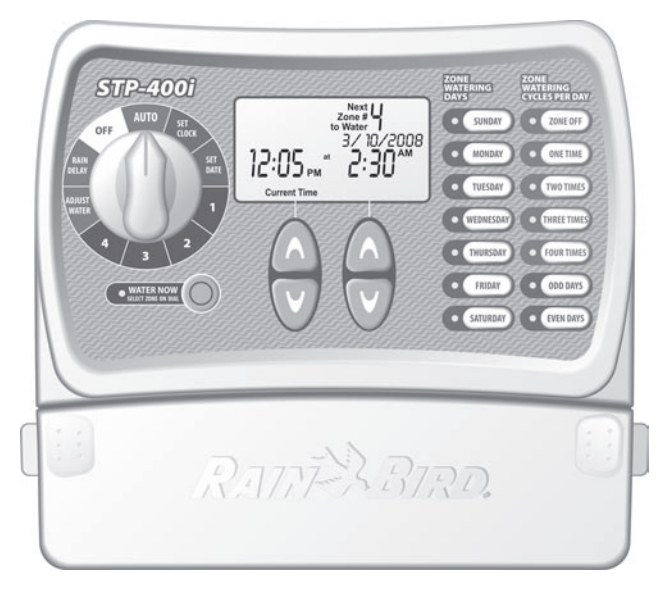

Simple To Program (STPi)

Ovládací jednotka se snadnou obsluhou

Návod k obsluze

400i · 600i · 900i

Otvor pro zavěšení manuálu vedle ovládací jednotky

# Ovládací jednotka se snadnou obsluhou (STPi)

# Návod k instalaci, programování a provozu

Děkujeme, že jste si objednali ovládací jednotku STPi! Na následujících stránkách najdete krok za krokem návod jak využít každou funkci, kterou Vám ovládací jednotka STPi nabízí.

Děkujeme ještě jednou a doufáme, že se Vám Vaše nová jednotka bude líbit.

# Obsah

Vítejte!

| Základní funkce                    | 1 |
|------------------------------------|---|
| Nastavení času                     | 2 |
| Nastavení data                     | 3 |
| Nastavení režimu závlahy           | 4 |
| Okamžité spuštění závlahy          | 5 |
| Odložení zavlažování               | 6 |
| Procentuelní úprava doby závlahy   | 7 |
| Zobrazení provozu jednotky         | 8 |
| Montáž jednotky                    | 9 |
| Připojení napájecího kabelu 1      | 0 |
| Hlavní ventil nebo relé čerpadla 1 | 1 |
| Připojení čidla srážek 1           | 3 |
| Pomoc při potížích 1               | 4 |
| Programovací tabulka1              | 5 |

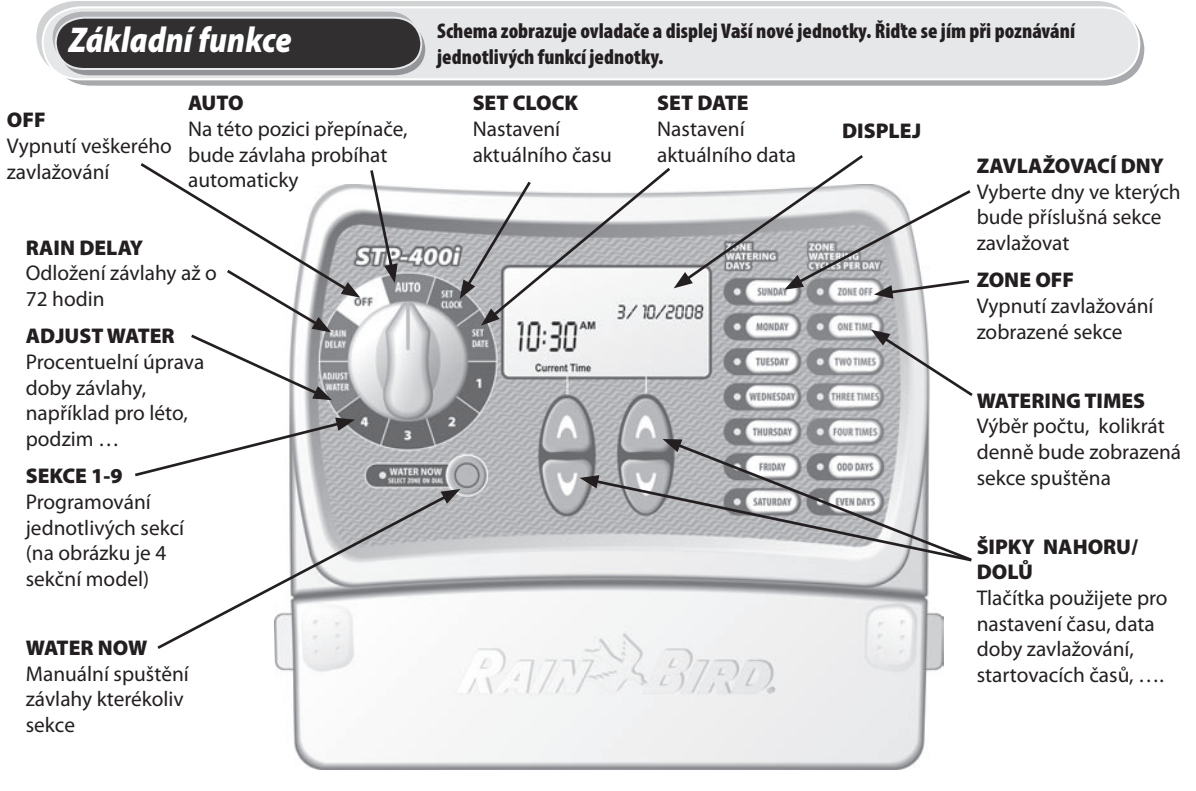

POZNÁMKA: Při vkládání dat vždy nejprve otočte přepínačem na požadovanou pozici a pak upravte hodnoty pomocí tlačítek na pravé straně a pod displejem.Například: pokud chcete naprogramovat režim pro sekci číslo 1, otočte nejprve přepínač na "1" a pak zvolte požadované hodnoty pomocí tlačítek napravo a pod displejem.

## Nastavení času Pro vložení aktuálního času postupujte podle následujícího návodu: POZNÁMKA: Ověřte si, že označení AM/PM odpovídá skutečnosti. AM-dopoledne, PM-odpoledne Krok 1 STP-4001 Otočte přepínačem na SET CLOCK -AUTO SUNDAY ZONE OFF MONDAY ONE TIME 11:25 TUESDAY TWO TIME Current Time Krok 2 WEDNESDA THREE TIME Použijte levé šipky THURSDAY FOUR TIME nahoru a dolu pro nastavení aktuálního ODD DAYS času SATURDAY EVEN DAY

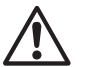

POZNÁMKA: Po jakékoliv změně v programování vratte přepínač na pozici AUTO

# Nastavení data

Pro vložení aktuálního data postupujte podle následujícího návodu:

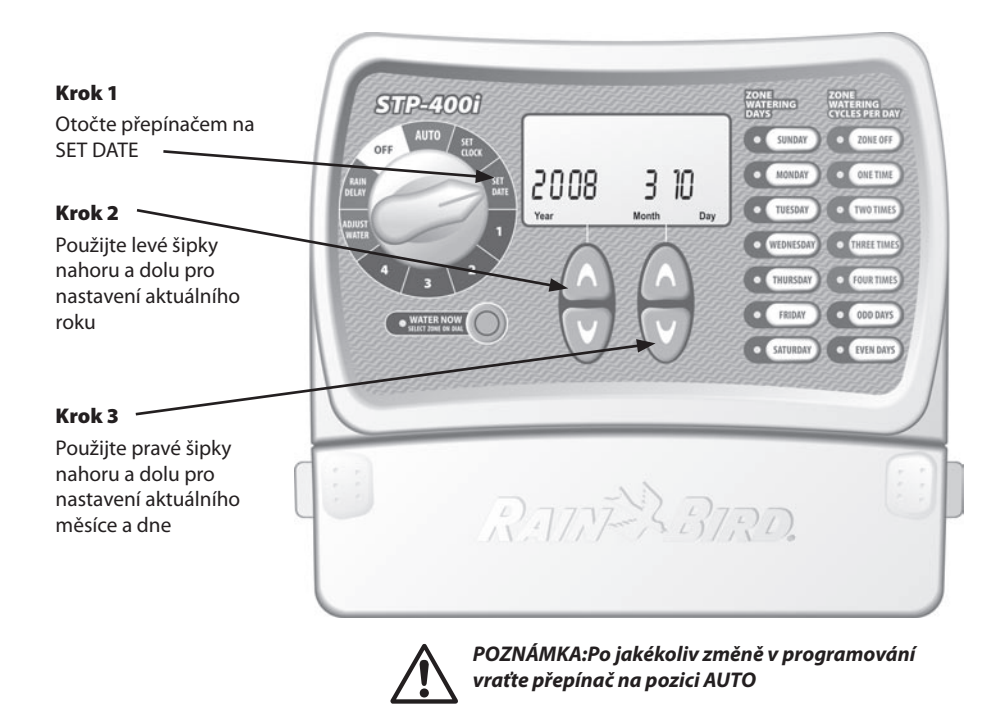

Nastavení režimu závlahy

# Pro vložení zavlažovacího režimu pro každou sekci, postupujte podle nástedujícího návodu:

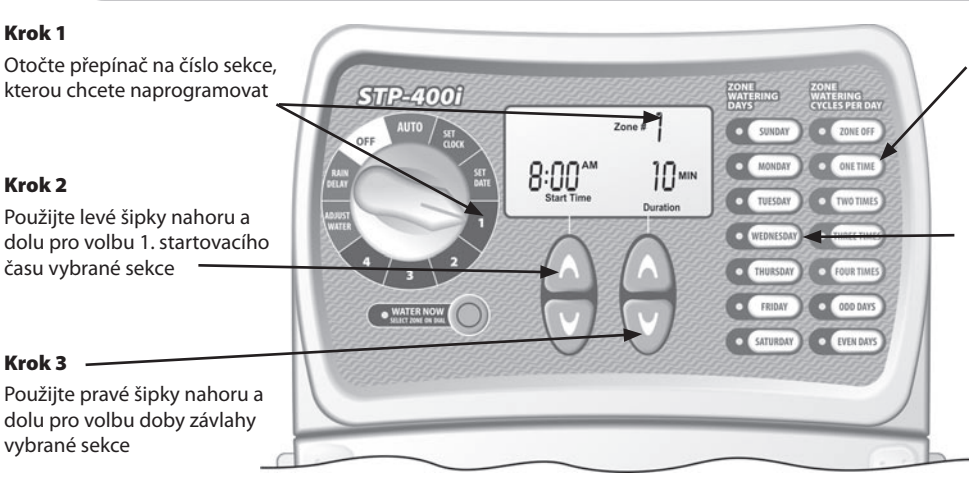

| Počet spuštění (cykly) závlahy | s dalšír |  |
|--------------------------------|----------|--|
| denně                          | hodiná   |  |
| 2 krát denně                   | +6 hod   |  |
| 3 krát denně                   | +4, +8   |  |
| 4 krát denně                   | +3, +6   |  |

dalším startem po x odinách -6 hodin -4, +8 hodin -3, +6 a +9 hodin

**PŘÍKLAD:** Je-li vložený první start zavlažování v 8:00 AM a vyberete cyklus 3x denně, druhý start začne v 12:00 PM a třetí start bude v 4:00 PM.

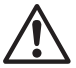

Pro další detaily vložení startovacího času jděte na stranu 15.

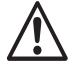

POZNÁMKA: jednotka je naprogramována tak, že zabrání souběhu jakýchkoliv dvou sekcí najednou.

**TIP:** Nejlepší způsob jak naprogramovat jednotku na co nejkratší celkovou dobu zavlažování je nastavit první startovací čas stejný u všech sekcí.

Například: Vložíte-li startovací čas pro sekci 1 i 2 ve stejný den na 8:00 AM (a dobu zavlažování 10 minut), bude sekce 1 spuštěna v 8:00 AM a sekce 2 pak v 8:10 AM (poté, co dokončí zavlažování sekce 1).

cyklů denně, po které bude vybraná sekce spuštěna.

V pravém sloupci tlačítek

## Step 5

Step 4

Vyberte dny v týdnu, pokteré bude vybraná sekce spuštěna (levý sloupec tlačítek začíná nedělí – SUNDAY a pokračuje pondělí, úterý …), případně vyberte závlahu v liché dny (ODD DAYS) nebo sudé dny (EVEN DAYS).

## Step 6

Otočte přepínačem postupně na všechna čísla sekcí a opakujte kroky 2-5.

## Water Now- okamžité spuštění zavlažování

Tato funkce Vám umožňuje spustit kteroukoliv sekci bez čekání na naprogramovaný čas.

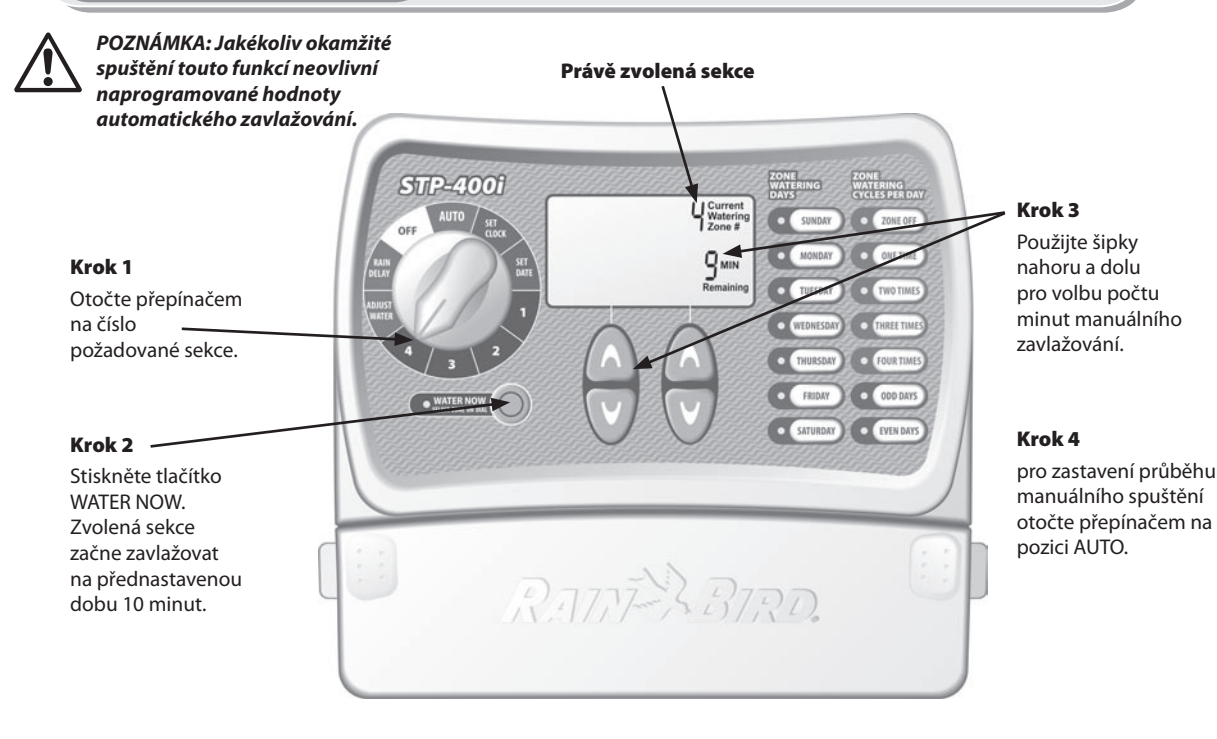

(Rain Delay – odložení zavlažování

Tuto funkci můžete využít na odsunutí automatického průběhu zavlažování až o 3 dny (72 hodin) .

POZNÁMKA: Po uplynutí doby vložené v tomto režimu se jednotka vrátí k naprogramovanému automatickému režimu. V naprogramované době pauzy nebude žádná automatická závlaha spuštěna.

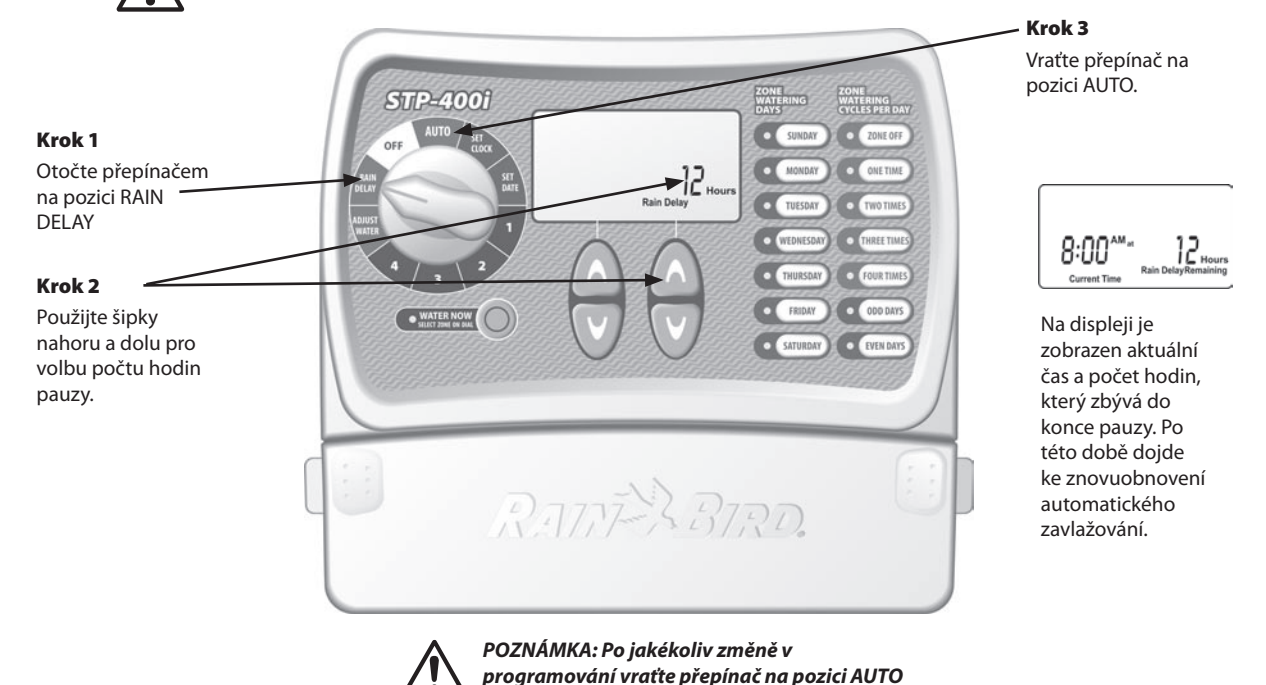

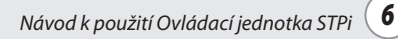

Tuto funkci použijte pro sezóní úpravu dob závlah všech sekcí bez nutnosti toho, abyste měnili základní nastavení.

POZNÁMKA: Místo toho, aby se upravilo nastavení každé jednotlivé sekce, můžete jednoduše nastavit procentuelní změnu dob závlah pro všechny sekce najednou. Startovací čas se nezmění, ale doba závlahy bude upravena.

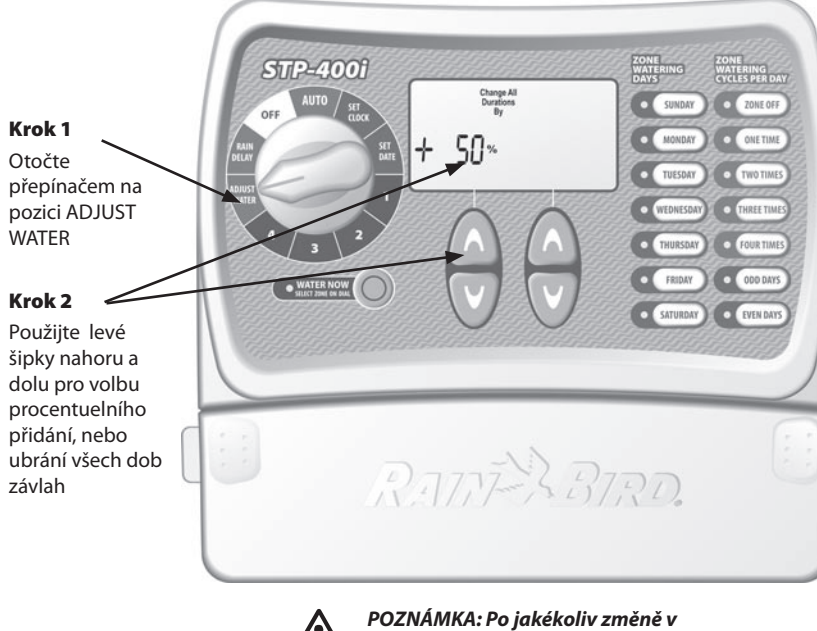

**TIP:** Doby závlah lze upravit v rozsahu -90% až +100%. Všimněte si, že základní nastavení je 0% (doby závlah odpovídají vloženým hodnotám).

**PŘÍKLAD:** Jeli doba závlahy pro sekci 1 vložena 10 minut a Vy nastavíte procenta v rámci funkce ADJUST WATER na +50% , pak doba závlahy 1.sekce bude 15 minut.

POZNÁMKA: Po jakékoliv změně v programování vraťte přepínač na pozici AUTO

# Běžný provoz

#### Zde uvádíme různá zobrazení displeje, která se Vám mohou v režimu AUTO objevit.

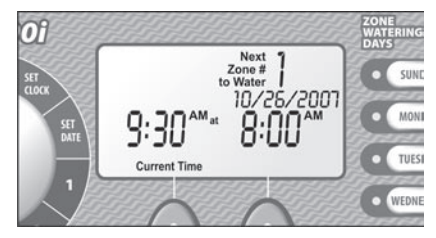

#### Běžný provoz

Na displeji je vlevo znázorněný aktuální čas. Vpravo je číslo sekce, která bude nejdříve spuštěna a datum a čas, kdy dojde ke spuštění.

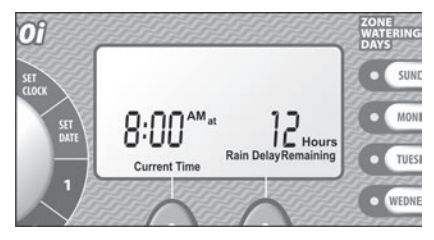

## S vloženou pauzou Rain Delay

Na displeji je znázorněn aktuální čas a počet hodin, který zbývá do doby než bude obnoven automatický průběh závlahy.

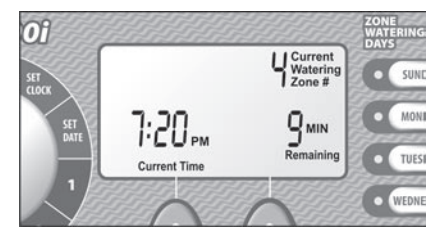

# Závlaha právě probíhá

Na displeji je znázorněný aktuální čas, číslo sekce, která je právě spuštěna a doba, která zbývá do konce spuštění této sekce.

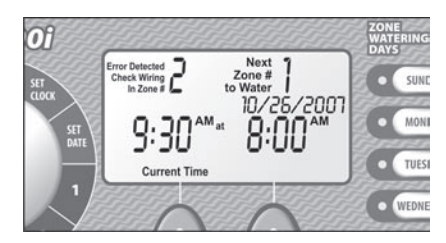

## Zjištění závady

Na displeji je kromě základních dat znázorněno číslo problémové sekce v levém horním rohu displeje.

# Montáž ovládací jednotky

#### Postupujte při montáži podle následujícího návodu:

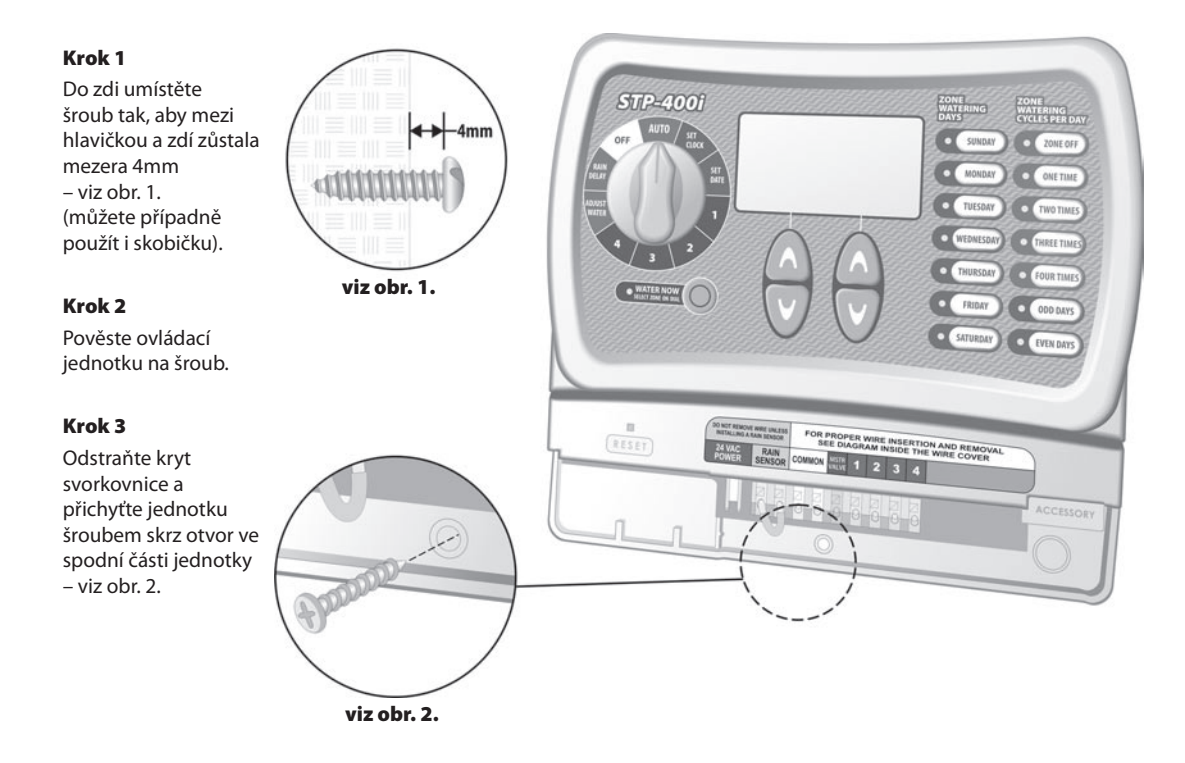

## Krok 1

Nasuňte konektor od transformátoru na výstup 24VAC na svorkovnici ovládací jednotky.

#### Krok 2

Zapojte transformátor do sítě.

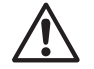

POZNÁMKA: NEZAPOJUJTE transformátor před tím, než jste dokončili a zkontrolovali všechna spojení a napojení kabelů. Také nenapojujte dvě nebo více ovládacích jednotek přes jeden transformátor.

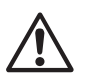

POZNÁMKA: Nenapojujte ovládací jednotku do zásuvky, která je ještě ovládána předřazeným vypínačem.

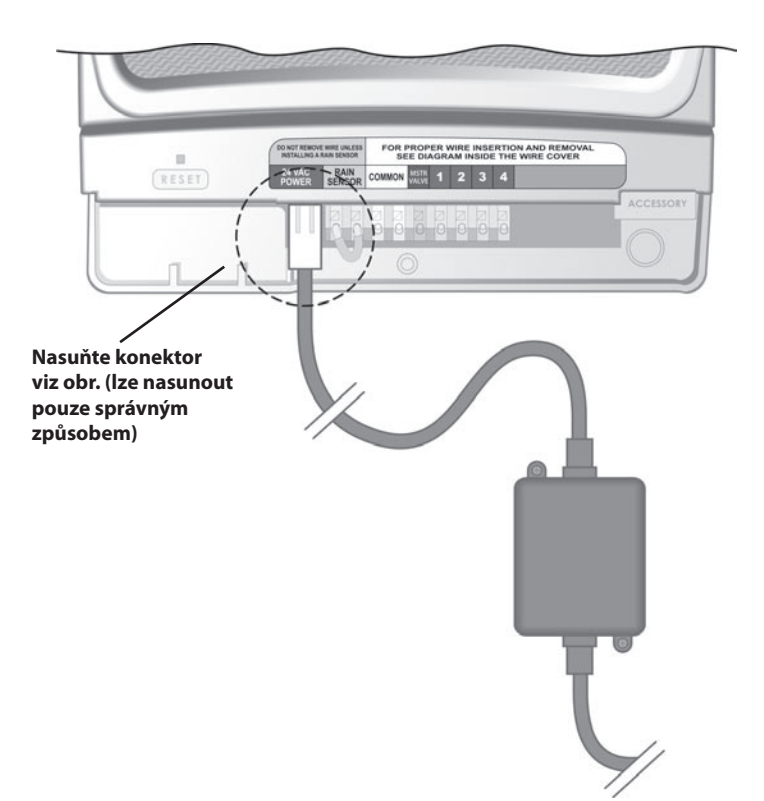

Zapojení hlavního ventilu nebo relé čerpadla

Na obrázku je znázorněno správné zapojení hlavního elmag. ventilu. Relé čerpadla bude zapojeno jinak, u zdroje vody.

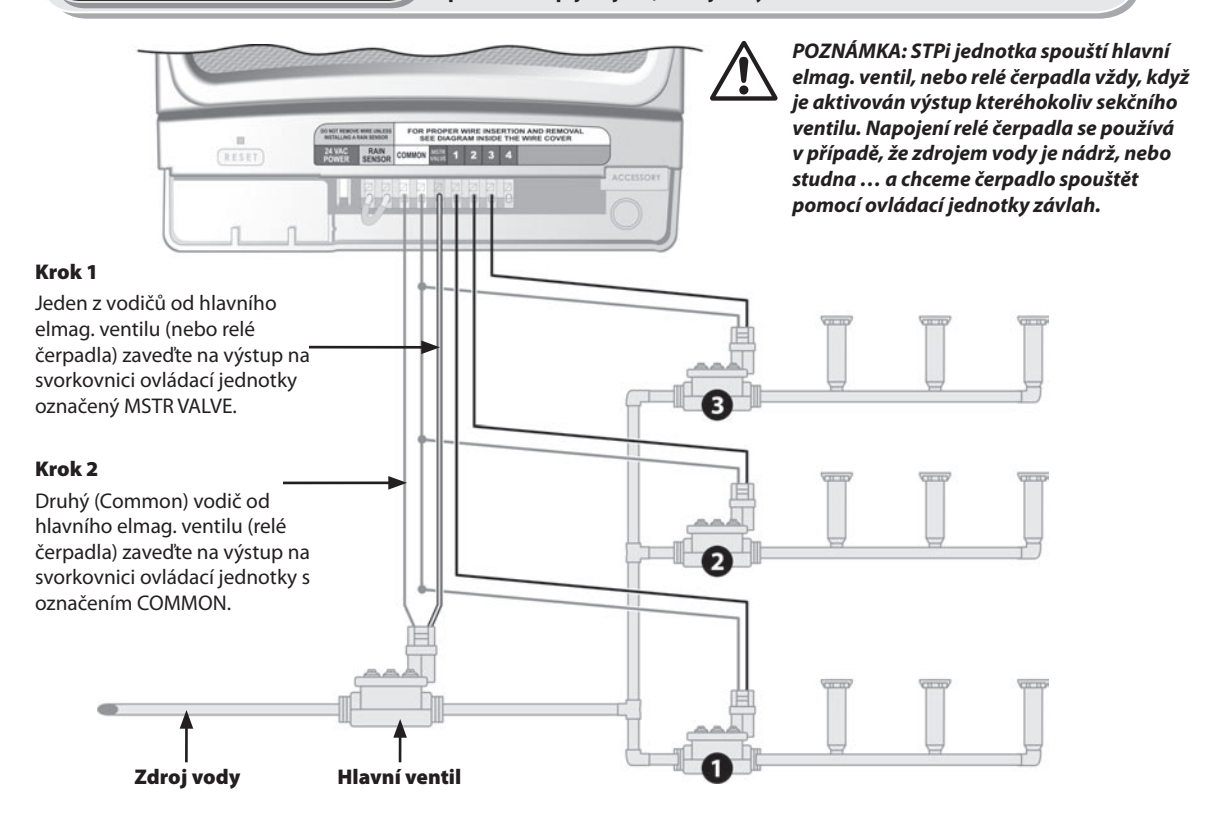

# Držte se následujícího postupu, pokud máte čerpadlo spouštěno přes relé čerpadla z jednotky STPi.

#### Krok 3

Abychom se vyhli případnému poškození čerpadla při spínání přímo z ovládací jednotky přes relé, je nutno nevyužité sekce na svorkovnici ovládací jednotky přemostit vodičem s nejbližší využitou sekcí.

**PŘÍKLAD:** Máte-li čtyřsekční ovládací jednotku a využité pouze první dvě sekce, propojte výstupy na sekce 3 a 4 s výstupem na sekci 2.

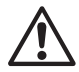

POZNÁMKA: Ujistěte se, že celkový proud od hlavního ventilu, nebo relé čerpadla nepřesahuje 0.650 Amp při 24VAC, 60 Hz.

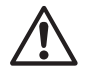

POZNÁMKA: Tato jednotka neposkytuje přímé napájení pro čerpadlo.

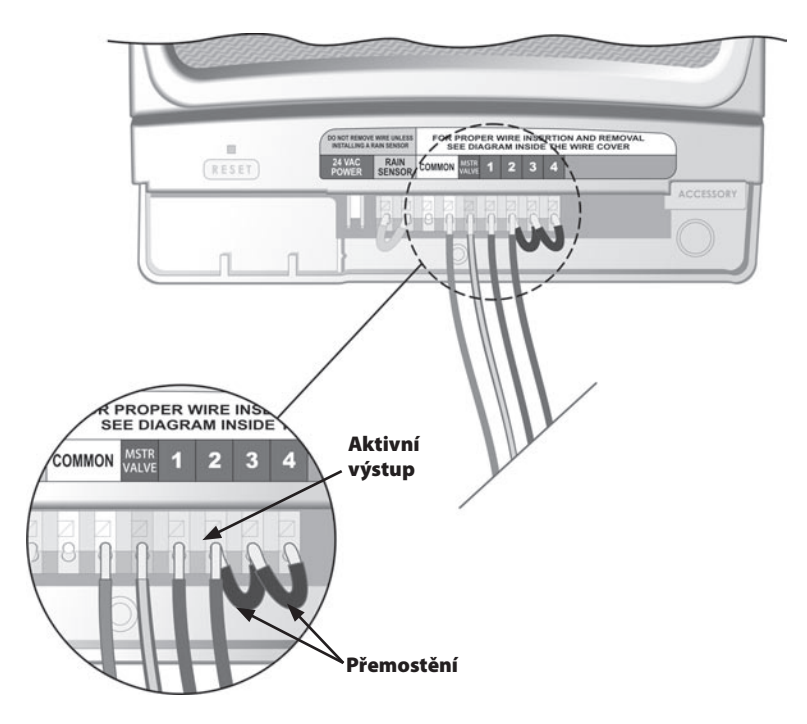

# Připojení čidla srážek

#### Pro připojení čidla srážek k jednotce STPi postupujte podle následujícího návodu:

## Krok 1

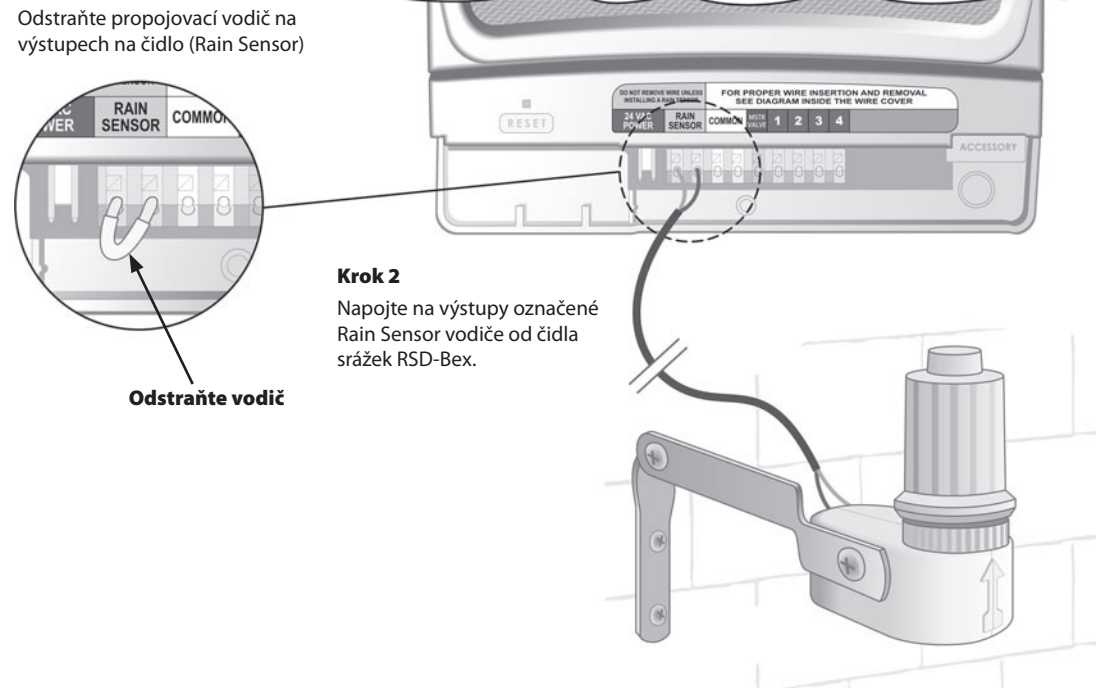

## Problémy se zavlažováním

| Problem                                                      | Pravděpodobná příčina                                                                                                    | Možné řešení                                                                                                    |
|--------------------------------------------------------------|----------------------------------------------------------------------------------------------------|----------------------------------------------------------------------------------------------------|
| Ani automatická<br>ani manuální<br>závlaha nelze<br>spustit. | Je uzavřený zdroj vody                                                                                                    | Ujistěte se, že hlavní řad a všechno případné připojovací potrubí je otevřené a průchodné.                                                                                                    |
|                                                              | Kebely jsou nesprávně zapojeny.                                                                                                    | Zkontrolujte všechna kabelová propojení k hlavnímu elmag. ventilu, relé čerpadla a sekčním ventilům.                                                                                                    |
|                                                              | El. ztráty na vodičích, případně porušené vodiče, spoje.                                                                                                | Zkontrolujte vedení vodičů a jejich spoje, případně doplňte nové vodotěsné konektory.                                                                                                    |
|                                                              | Přepínač není na pozici AUTO.                                                                                                    | Zkontrolujte pozici přepínače.                                                                                                    |
|                                                              | Může být aktivní čidlo srážek.                                                                                                    | Můžete buď počkat až čidlo vyschne, nebo můžete čidlo odpojit ze svorkovnice a výstupy na svorkovnici<br>přemostit vodičem.                                                                                                    |
|                                                              | Nemáte-li vřazeno čidlo, mohlo dojít k tomu,<br>že propojovací vodič na výstupu RAIN SENSOR<br>na svorkovnici ovl. jednotky je poničený,<br>nebo chybí. | Propojte žluté výstupy na svorkovnici vodičem min 0,75 mm2.                                                                                                    |
|                                                              | Je možné, že případné el. přepětí zničilo<br>elektroniku jednotky.                                                                                      | Stiskněte tlačítko v otvoru RESET pod krytem svorkovnice jednotky. Pokud nedošlo k vážnému poškození,<br>jednotka by se měla vrátit k normálnímu provozu. Budete muset vložit aktuální čas, ale naprogramovaná<br>data by měla zůstat nedotčena. |

## Elektrické problémy

| Problem                                                   | Pravděpodobná příčina                                                                                          | Možné řešení                                                                                                    |
|-----------------------------------------------------------|----------------------------------------------------------------------------------------------------|----------------------------------------------------------------------------------------------------|
| LCD displej je prázdný                                    | Trafo není zapojeno do sítě. Zkontrolujte zda je trafo správně připojeno jak k ovládací jednotce, tak do sítě. |                                                                                                    |
|                                                           |                                                                                                    | Zkontrolujte, zda není problém s dodávkou el. proudu.                                                                                                    |
| LCD Displej je "zamrzlý"<br>A jednotku nelze programovat. | Je možné, že případné el. přepětí poškodilo<br>elektroniku jednotky.                                           | Restartujte jednotku, případně odpojte jednotku od zdroje el. energie na 3 minuty. Pokud<br>nedošlo k trvalému poškození, jednotka by se měla vrátit k normálnímu provozu. Bude<br>případně potřeba pouze vložit aktuální čas. |

# Programovací tabulka

| Caluar Dania askas |             | Doba<br>zavlažování | Zavlažovací dny            | * První startovací čas    | Celkový počet startů           |  |
|--------------------|-------------|---------------------|----------------------------|---------------------------|--------------------------------|--|
| Sekce              | Popis sekce | (max 240 min.)      | (zakroužkujte zvolené dny) | (15-ti minutový<br>krok.) | (zakroužkujte<br>zvolený počet |  |
| 1                  |             | Min                 | SMTWTFS liché dny sudé dny | : AM PM                   | 1 2 3 4                        |  |
| 2                  |             | Min                 | SMTWTFS liché dny sudé dny | : AM PM                   | 1 2 3 4                        |  |
| 3                  |             | Min                 | SMTWTFS liché dny sudé dny | : AM PM                   | 1 2 3 4                        |  |
| 4                  |             | Min                 | SMTWTFS liché dny sudé dny | : AM PM                   | 1 2 3 4                        |  |
| 5                  |             | Min                 | SMTWTFS liché dny sudé dny | : AM PM                   | 1 2 3 4                        |  |
| 6                  |             | Min                 | SMTWTFS liché dny sudé dny | : AM PM                   | 1 2 3 4                        |  |
| 7                  |             | Min                 | SMTWTFS liché dny sudé dny | : AM PM                   | 1 2 3 4                        |  |
| 8                  |             | Min                 | SMTWTFS liché dny sudé dny | : AM PM                   | 1 2 3 4                        |  |
| 9                  |             | Min                 | SMTWTFS liché dny sudé dny | : AM PM                   | 1 2 3 4                        |  |

POZNÁMKA: Můžete zvolit až 4 starty pro každou sekci (to může být vhodné na málo propustných půdách a ve svazích).

| * Startovací časy – princip (počet hodin od 1. startu, za které bude spuštěn další start) |                          |            |           |           |
|-------------------------------------------------------------------------------------------|--------------------------|------------|-----------|-----------|
| Počet startů denně                                                                        | 1. start                 | 2. start   | 3.start   | 4.start   |
| One Time- jednou                                                                          | Vloženo při programování | není       | není      | není      |
| Two Times - dvakrát                                                                       | Vloženo při programování | + 6 hodin  | není      | není      |
| Three Times- třikrát                                                                      | Vloženo při programování | + 4 hodiny | + 8 hodin | není      |
| Four Times- čtyřikrát                                                                     | Vloženo při programování | + 3 hodiny | + 6 hodin | + 9 hodin |

PŘÍKLAD: Je-li vložen první start sekce 1 v 8:00 AM a zvolili jste cyklus THREE TIMES – třikrát denně, pak druhý start bude v 12:00 PM a třetí v 4:00 PM.

# Poznámky:

| <br> |
|------|
|      |
|      |
|      |
|      |
|      |
|      |
|      |

# RAIN BIRD.

# The Intelligent Use Of Water

#### **Rain Bird Corporation**

970 W. Sierra Madre Azusa, CA 91702 USA 626-963-9311

Rain Bird Ibérica. S.A. Polígono Ind. Prado del Espino C/Forjadores, nº 12 28660 Boadilla del Monte Madrid ESPAÑA Tél: (34) 91 632 48 10 Fax: (34) 91 632 46 45

#### Rain Bird International, Inc. 145 North Grand Avenue

145 North Grand Avenue Glendora, CA 91741 USA 626-963-9311

#### **Rain Bird Deutschland GmbH**

Siedlerstraße 46 71126 Gäufelden – Nebringen DEUTSCHLAND Phone : (49) 7032-9901-0 Fax : (49) 7032-9901-11

> www.rainbird.fr www.rainbird.com

#### **Rain Bird Europe**

900, rue Ampère, BP 72000 13792 Aix en Provence Cedex 3 - France Phone : (33) 4 42 24 44 61 Fax (33) 4 42 24 24 72

## Rain Bird Sverige A.B

PL 345 (Fleninge) 260 35 Odakra - SWEDEN Phone : (46) 42 20 58 50 Fax (46) 42 20 40 65

#### Rain Bird France, S.A.R.L

900, rue Ampere · BP72000 13792 Aix en Provence Cedex 3 - France Phone : (33) 4 42 24 44 61 Fax (33) 4 42 24 24 72

#### **Rain Bird Turkey**

İstiklal Mahallesi, Alemdağ Caddesi, No 262 81240 Ümraniye İstanbul - Turkey Phone : (90) 216 443 75 23 Fax (90) 216 461 74 52

© 2008 Rain Bird Corporation ® Registered trademark of Rain Bird Corporation

P/N: 637589-01